# Evaluatie na een toets – Evaluatie-instellingen – uitleg: Evaluatieveld

**Locatie in Remindo:** Beheeromgeving > Tabblad 'Toetsen' > Toetsmatrijs nieuw toevoegen of openen > Tabblad 'Instellingen' > 'Evaluatie-instellingen

Het is mogelijk om aan het einde van een toets een evaluatie toe te voegen. Dit kan op twee manieren:

**Optie 1:** Je kunt een **evaluatieveld** toevoegen. Hier kan de student zijn opmerkingen over de toets vermelden. Deze zullen o.a. via het resultaatoverzicht en de PDF in de planning beschikbaar komen.

**Let op!** Omdat de evaluatie van de **cursus** via Caracal gaat, raden wij aan optie 1 voor de evaluatie van de **toets** te gebruiken.

- **Optie 2:** Je kunt een **link naar een externe evaluatie** toevoegen. Hierdoor kan er aan het einde van de toets een externe navigatie-optie beschikbaar worden gemaakt. Dit kan op twee manieren:
  - Door een knop waarmee de student door kan klikken naar de externe evaluatie. De tekst op deze knop kan zelf worden ingevoerd. Let op! Deze optie wordt eerst in pilotvorm getest, met als doel dat het daarna voor elke cursus beschikbaar wordt. Als de optie door ieder gebruikt kan worden, geven we dat hier/op de supportsite Remindo aan.
  - b. Door de externe website te laten embedden in de afsluitende pagina, zodat de student in RemindoToets blijft en de externe evaluatie in het scherm binnen RemindoToets kan invullen. Let op! Deze optie (2b) wordt volledig afgeraden!

## Optie 1. Evaluatieveld

**Locatie in Remindo:** Beheeromgeving > Tabblad 'Toetsen' > Toetsmatrijs nieuw toevoegen of openen > Tabblad 'Instellingen' > 'Evaluatie-instellingen'

Om een evaluatieveld **toe te voegen**, dat aan het einde van een toets verschijnt, kies je bij de Evaluatie-instellingen voor: "Voeg evaluatie-veld toe?" > "Ja"

|                                                 | Toetsmatrijs toevoegen                                                                                                    | × |
|-------------------------------------------------|----------------------------------------------------------------------------------------------------|---|
|                                                 | De optionele tekst die wordt getoond nadat de toetsmatrijs is<br>afgesloten                                                                            | • |
| Rekenmachine beschikbaar                        | Nooit 🗢                                                                                                    |   |
| Tekst markering beschikbaar                     | Sta markeren van tekst nooit toe                                                                                                    |   |
| Deelnemer mag niet terug naar eerdere<br>vragen | Nee, de kandidaat kan vrij navigeren tussen de vragen 🔶                                                                                                |   |
| Evaluatie-instellingen                          |                                                                                                    |   |
| Voeg evaluatie-veld toe?                        | ● Ja 🔿 Nee                                                                                                    |   |
|                                                 | Een evaluatie-veld wordt getoond na het einde van de toets en kan<br>door de kandidaat worden gebruikt om opmerkingen achter te laten<br>over de toets |   |
| Evaluatie-URL                                   |                                                                                                    |   |
|                                                 | Wanneer een geldige URL is opgegeven (zoals                                                                                                    |   |

### Zichtbaarheid evaluatieveld voor studenten

Wanneer het evaluatieveld is ingeschakeld in de Evaluatie-instellingen, ziet dat er als volgt uit voor de studenten.

| Universiteit Utro         | echt ACCEPTATIE                     |                             |               |                    |
|---------------------------|-------------------------------------|-----------------------------|---------------|--------------------|
| Kandidaat: Elske-St de    | e Vries Code/Kenmerk: vries02       | 0 Studentnummers: 12345     | 6 🖵 🔍 🗚       | A A 🕀              |
|                           |                                     |                             |               |                    |
| Toets afgerond            |                                     |                             |               |                    |
| De toets is afgerond en o | de resultaten zijn opgeslagen. Klik | op de knop rechtsonder om d | door te gaan. |                    |
| Hoe was uw ervaring       | ?                                   |                             |               |                    |
|                           |                                     |                             |               |                    |
|                           |                                     |                             |               |                    |
|                           |                                     |                             |               |                    |
|                           |                                     |                             | Ga na         | aar de startpagina |

De student moet de opmerking actief opslaan. Als hij dit niet doet en hij klikt op de knop "Ga naar de startpagina", dan wordt de opmerking niet opgeslagen.

#### Evaluatie beschikbaar in resultaatoverzicht

Op het **<u>resultatenscherm</u>** van de toets, zie je na afronding van de toets per student een icoontje waarmee de opmerking van de student ingezien kan worden (zie screenshot).

| Universi<br>Cursussen en toetsmatrijzen                 | Kandidaten Plan       | Activiteitenoverzicht | Resultaten               | Beheer <b>B</b> A A         |
|---------------------------------------------------------|-----------------------|-----------------------|--------------------------|-----------------------------|
| LEARNING ANALYTICS                                      |                       |                       |                          | 🖵 O 🖪 A A 🤅                 |
|                                                         |                       | :                     | ∃ Toetsmatrijs 🛛 🛱 Toets | moment III: Papieren toetse |
| Toetsmoment                                             |                       |                       |                          |                             |
| Evaluatie-veld (18 jan. 2021 09:00 – 31 jan. 2021 12:00 | )                     | ▼ Filter              |                          | _                           |
| Kandidaatgroepen                                        | Kandidaat             | Status                | Evaluat                  | ties                        |
| Selecteer optie                                         | •                     | Alle res              | sultaten 🔶 All res       | sults 🗢                     |
| Filter                                                  |                       |                       |                          |                             |
| Behaalde scores, percentage van maximum score Resultaat | t                     |                       |                          |                             |
| 200                                                     |                       |                       |                          |                             |
| 100                                                     |                       |                       |                          |                             |
| 0 0                                                     |                       |                       |                          |                             |
| Betrouwbaarheid: 🛕                                      |                       |                       |                          |                             |
| Resultaat 1 - 1 van 1                                   |                       | I≡ Volledig overzicht | 🗰 Details van het resu   | ltaat 🕋 Analyseer vragen    |
| ☐ Kandidaat                                             | Starttijd A           | Duur 🗢 Resultaat      | Score                    | e≑ Status ≑                 |
|                                                         | 16 Jan. 2021 09.32.43 | 00.00.06              | 1,0                      | Algesiolen                  |
| Voer een actie uit                                      | actie) 4              | Ga                    |                          |                             |
|                                                         |                       |                       |                          | •                           |
|                                                         | Evalı                 | uaties                |                          | ×                           |
| Opmerking                                               |                       |                       |                          |                             |
| "Er zaten precies genoeg vragen in d                    | e toets.              |                       |                          |                             |
| Dit is nog een tweede aanvulling, nad                   | lat de opmerking al e | en keer was opgesla   | gen."                    |                             |
|                                                         |                       |                       |                          |                             |
|                                                         |                       |                       |                          |                             |
|                                                         |                       |                       |                          | Afsluiten                   |

#### Evaluatie beschikbaar in PDF rapportage op planning pagina

Bij het genereren van een PDF rapportage van een toetsmoment, is het vanaf nu ook mogelijk om daar de evaluaties in mee te nemen (**Let op!** Externe evaluaties via een link (optie 2) worden hier <u>niet</u> weergegeven).

|                                                                                                    |                                                                                                    |                                                               | 🗰 Ma                             |             | 🛱 Plan een nieuw inzagemomen                                                                                                    |
|----------------------------------------------------------------------------------------------------|----------------------------------------------------------------------------------------------------|---------------------------------------------------------------|----------------------------------|-------------|----------------------------------------------------------------------------------------------------|
| Trefwoord(en)                                                                                                    | Van                                                                                                    | Tot Ty<br>28 feb. 2021                                        | pe<br>electeer optie             | Locatie     | ×<br>ocatie                                                                                                    |
|                                                                                                    | _                                                                                                    | Genereer rapp                                                 | ilter<br>portage: Test release 2 | 0.4 ×       |                                                                                                    |
| Image: Non-State Image: Non-State< | Selecteer de<br>Vraaganaly<br>Beoordeling<br>Audit-logbo<br>Incidenten<br>Correctieroi<br>Toetsmatrijs<br>Inzagemom<br>Opmerkingu | hoofdstukken van de i<br>se<br>ek<br>ndes<br>s<br>enten<br>en | rapportage                       |             | 2021<br>Vr Za Zo<br>2010<br>Vr Za Zo<br>2010<br>2010<br>20 |
| Final John                                                                                                    | Negeer hoofd                                                                                                    | istukken zonder gegevens                                      |                                  | Doumland    | nenten 🛛 👁 Inzagemomenten                                                                                                    |
| ♀ 30 jan. 2021 12:00 3                                                                                                    | ) jan. 2021 13:00                                                                                                    | iest matrijs vvietske<br>(oefentoets)                         | <b>Q</b> 2 <b>Q</b> 0            |             | ≠ ↔ ↔ ↔ ↔ ↔ ↔                                                                                                    |
| 27 jan. 2021 12:00 2                                                                                                    | ' jan. 2021 13:00                                                                                                    | Test release 20.4                                             | 00 00                            | Q 0 🕅 O O 0 | ∕ ≎: 4: 2: 8 = 0                                                                                                    |
| 💼 18 jan. 2021 09:00 3                                                                                                    | jan. 2021 12:00                                                                                                    | Evaluatie-veld                                                | <b>0</b> 6 <b>0</b> 0            | Q 0 🕅 1 🛇 0 | ∕ ↔ ⇔ ಮ ≔ 🛛 ■ 🖸                                                                                                    |
| 18 jan. 2021 08:20                                                                                                    | jan. 2021 09:20                                                                                                    | Test release 20.4                                             | 00 00                            | Q 0 🕅 1 🛇 0 |                                                                                                    |
|                                                                                                    |                                                                                                    |                                                               |                                  |             |                                                                                                    |